## Setting up a #Hashtag print service (1/5)

1.- Setup the SmartD90 to get Internet access. You can setup a Wireless or Wired connection. To setup the SmartD90:

- Log in to the SmartD90 settings
- From the <u>Start page</u>, click "stop service", select Top menu and <u>System settings</u>.
  - To setup a **wireless** connection to the network that will provide Internet access:

| Wt-Fi setting   internal Wt-Fi(AP)   SSID:   reproduct   Channel:   11   Router as access point   to provide Internet   HoteP: Enable Type SSID and Pass as is setup at the device that |                                                                                                    | <b>.</b>                                  | Smartphone setup to share Internet access                                                                                                    |
|----------------------------------------------------------------------------------------------------|----------------------------------------------------------------------------------------------------|-------------------------------------------|----------------------------------------------------------------------------------------------------|
| Pass:<br>Channel: 11 C<br>Internal Wi-Fi(Client) Enable<br>Pass:<br>DHCP: Enable<br>Type SSID and Pass as is setup at the device that                                                   | Wi-Fi setting :<br>Internal Wi-Fi(AP)<br>SSID : #PhotoPrint                                                       |                                           |                                                                                                    |
| Internal WI-FI(Client)       Enable         SSID :                                                                                                    | Pass : Channel : 11                                                                                               |                                           | Router as access point to provide Internet                                                                                                    |
| External WI-FI(USB)DisableIf the router doesn't provide DHCP, then disableExternal WI-FI(LAN)DisableDHCP at SmartD90 System settings and type the<br>IP provided by the router.         | Internal WI-FI(Client) Enable SSID : Pass : DHCP : Enable External WI-FI(USB) Disable External WI-FI(LAN) Disable | Type<br>provi<br>If the<br>DHCF<br>IP pro | SSID and Pass as is setup at the device that<br>des Internet connection.<br>router doesn't provide DHCP, then disable<br>at SmartD90 System settings and type the<br>ovided by the router. |

#### Click set to save changes:

# Appendix

### Setting up a #Hashtag print service (2/5)

• To setup a wired connection to the network that will provide Internet access:

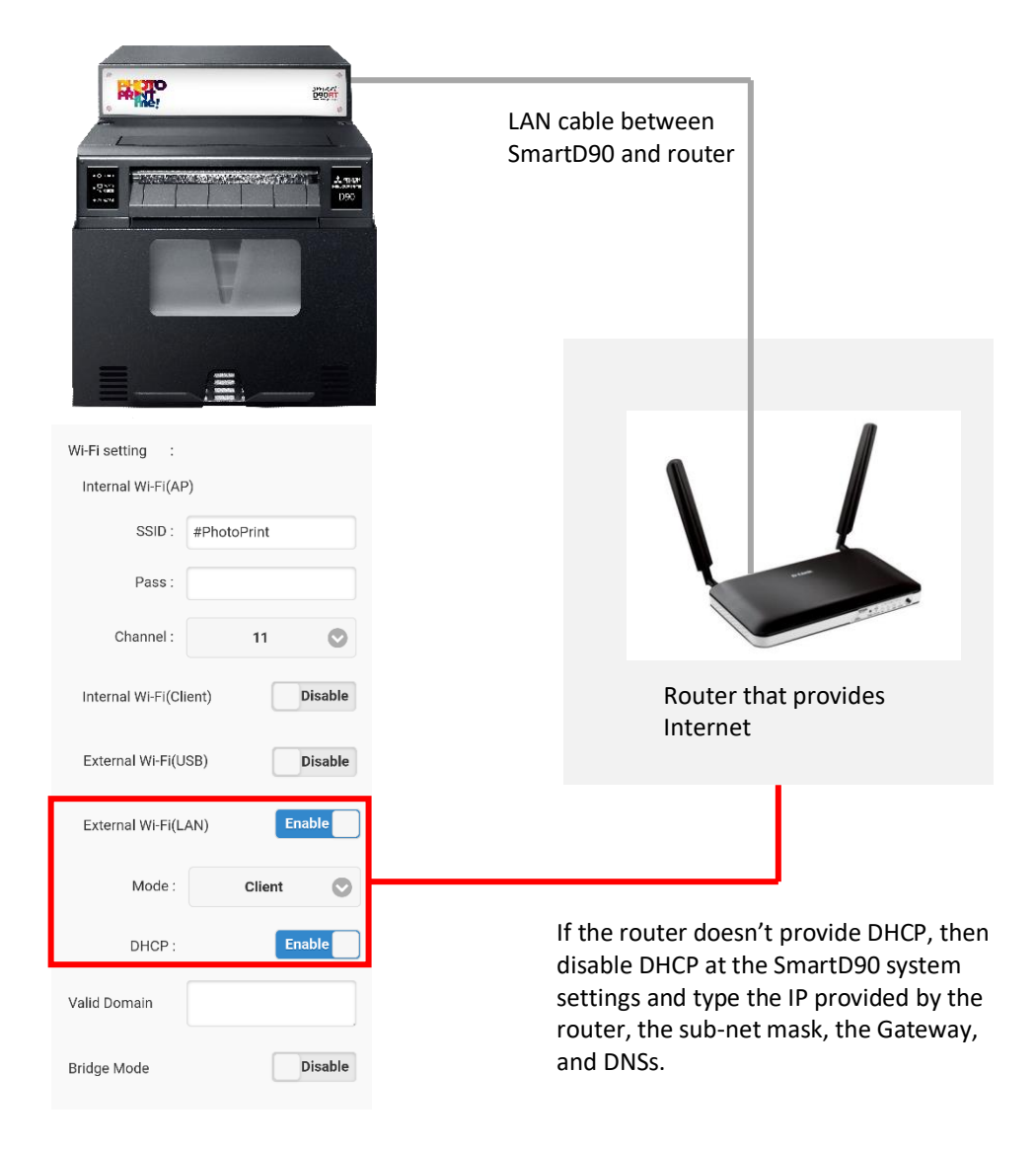

Click set to save changes:

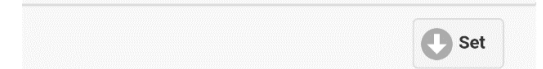

### Setting up a #Hashtag print service (3/5)

2.- Enable the #Hashtag service:

- If not logged, <u>Log in</u> to the SmartD90 settings.
- From the Start page, click "stop service" if the system is not stopped, select Top menu and Additional settings
- Set the checkbox checked to enable #Hashtag service.

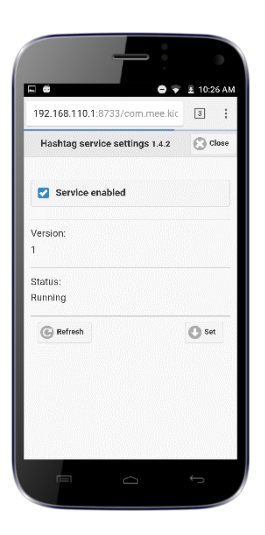

Click set to save changes:

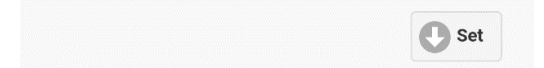

# Appendix

#### Setting up a #Hashtag print service (4/5)

3.- Register your #Hashtag service license and setup a #Hashtag print service event:

- Go to the software license management platform: <a href="https://www.mecloudprinter.com">https://www.mecloudprinter.com</a>
- Sign in if you already have an account or create a new account by clicking "Register" from the top bar menu:

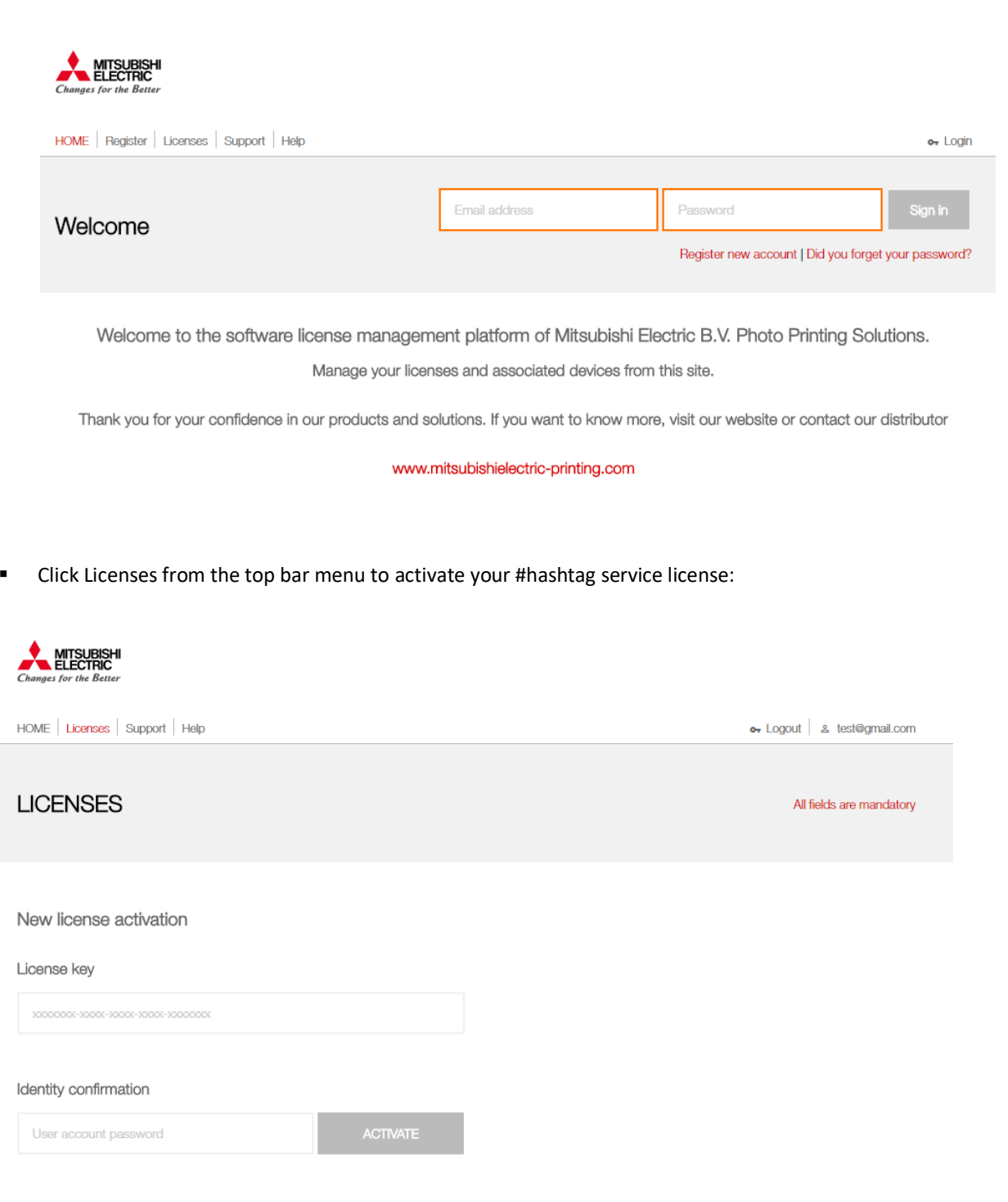

# Appendix

### Setting up a #Hashtag print service (5/5)

• Once you have register your license, a new Item will appear on the top menu bar.

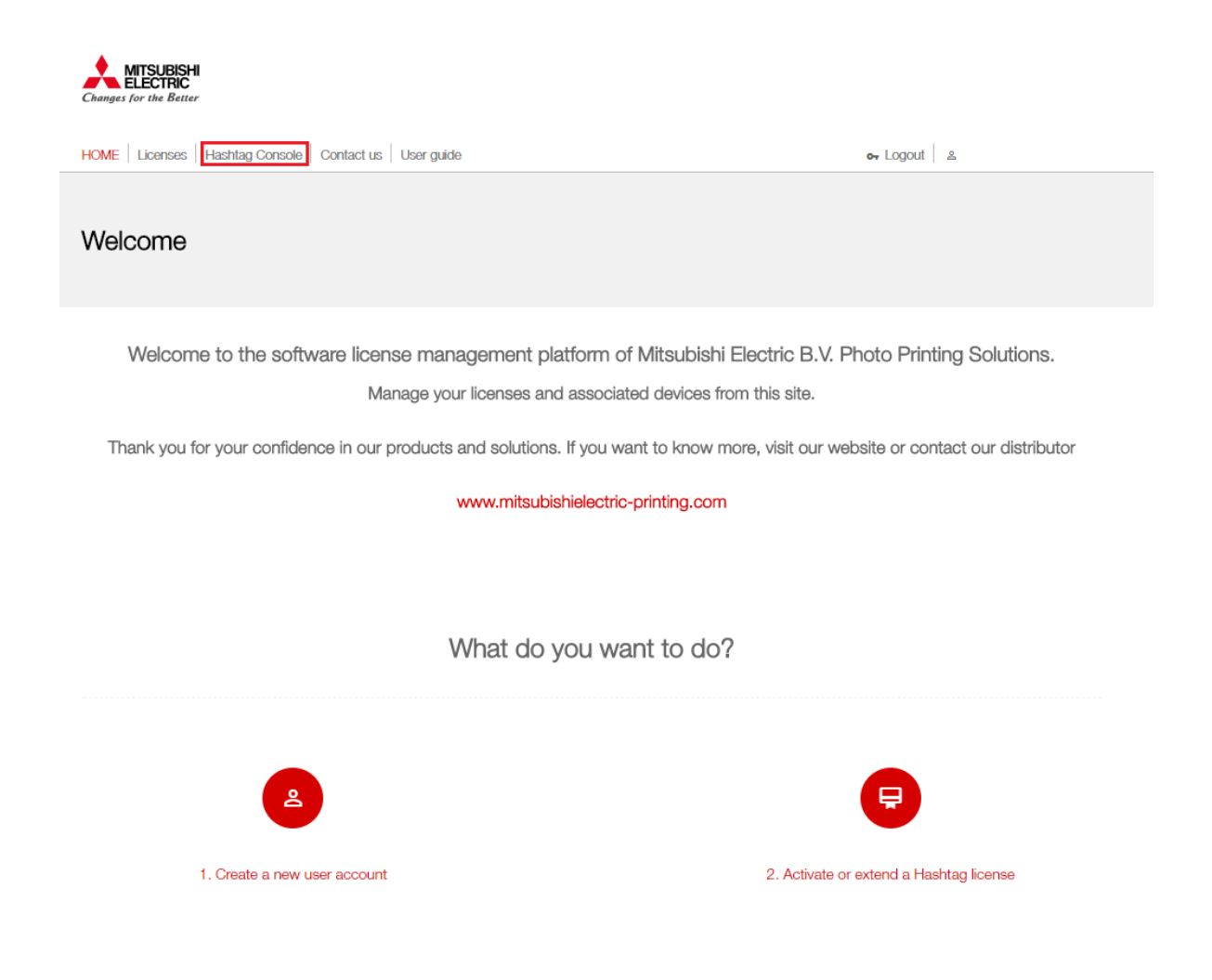

Click on "#Hashtag Console" button to add the printer and setup your #Hashtag event.

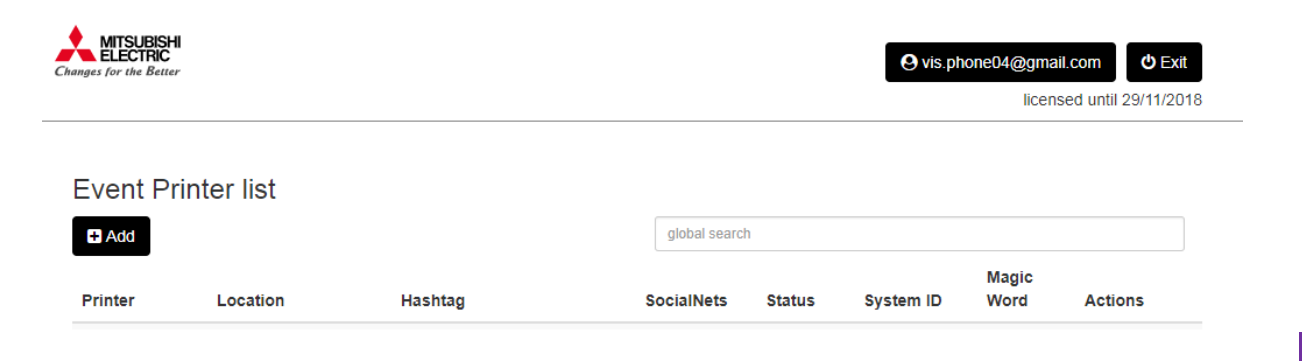